# 東海電子から重要なお知らせ

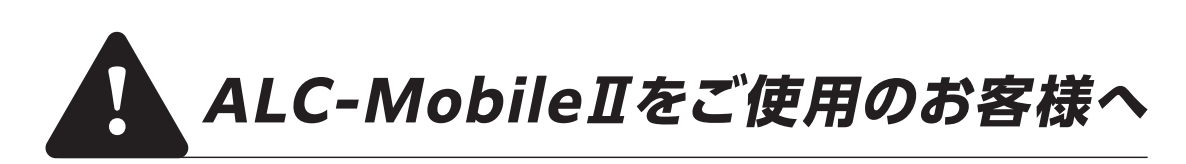

**2028**年9月30日をもって、ALC-MobileIIの 全てのサポート業務\*を終了とさせていただきます。

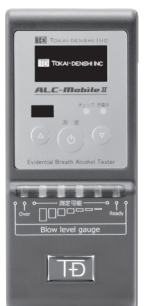

## 後継機種のALC-MobileⅢの導入を!

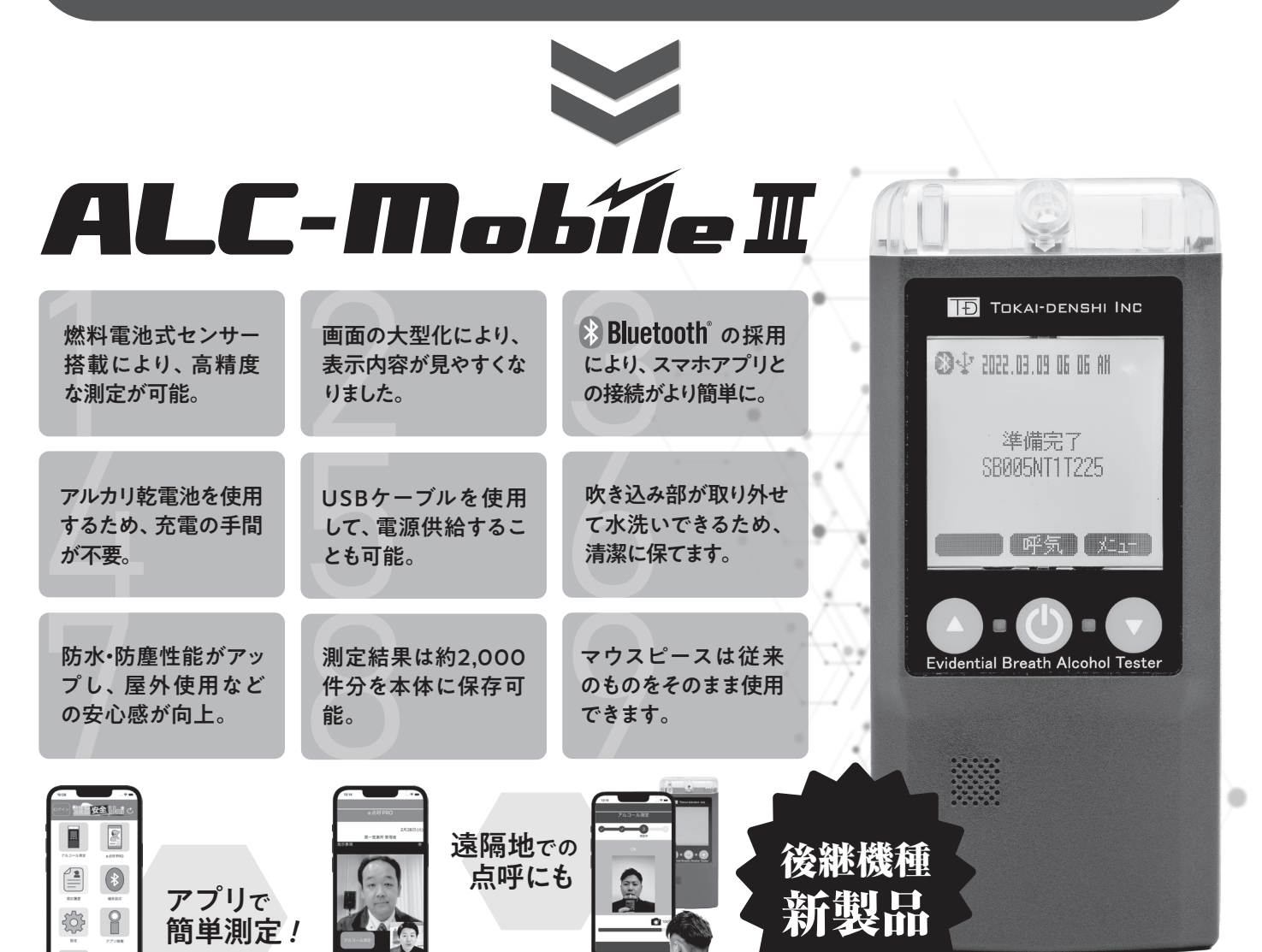

サポート終了間近は乗換え購入が増えるため納品まで 約半年~1年ほどお時間を要する場合がございます。 お早めにお乗換えいただきますようお願い申し上げます。

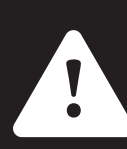

•

### \* Mobile II\_e-点呼/ペアリング方法\*

※ALC-Mobile IIは2028年9月30日をもって、全ての校正対応・保守サポート業務を終了とさせていただきます。

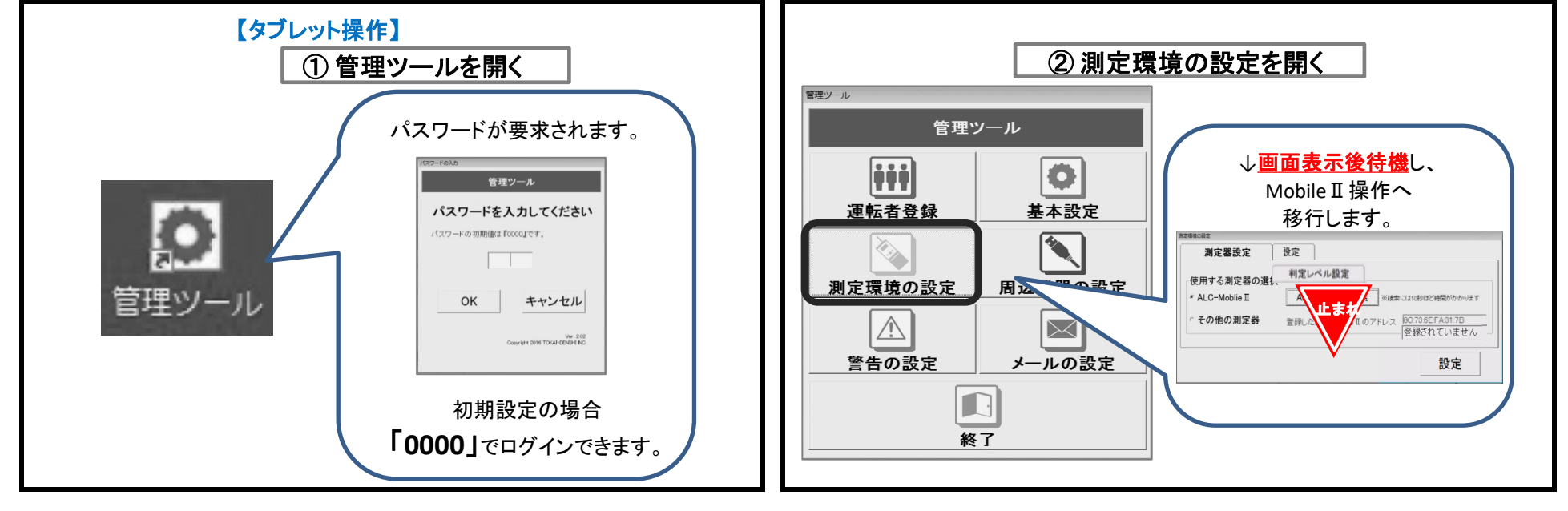

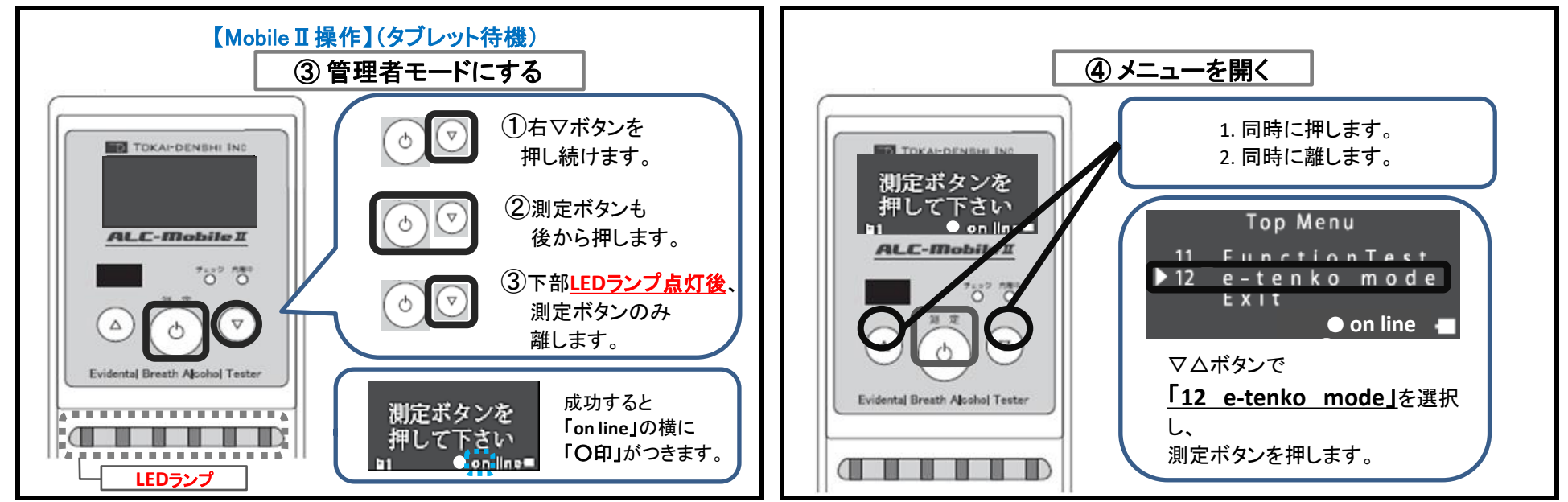

※〇印が表示されない時は、測定ボタンを長押しし、電源を落としてからもう1度操作を行います。

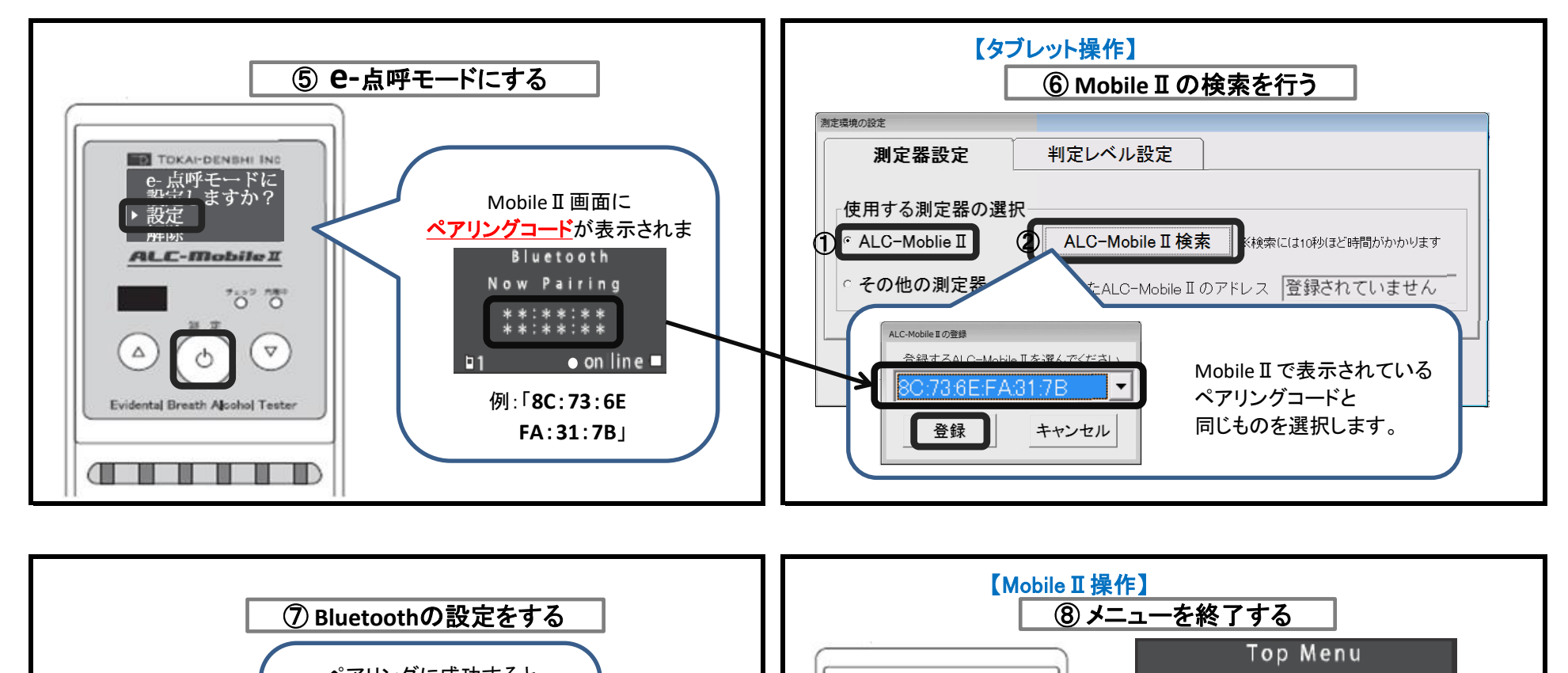

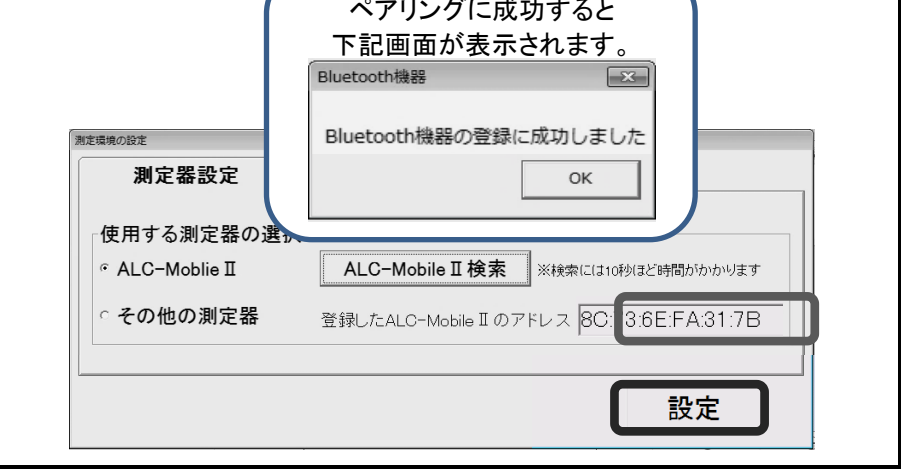

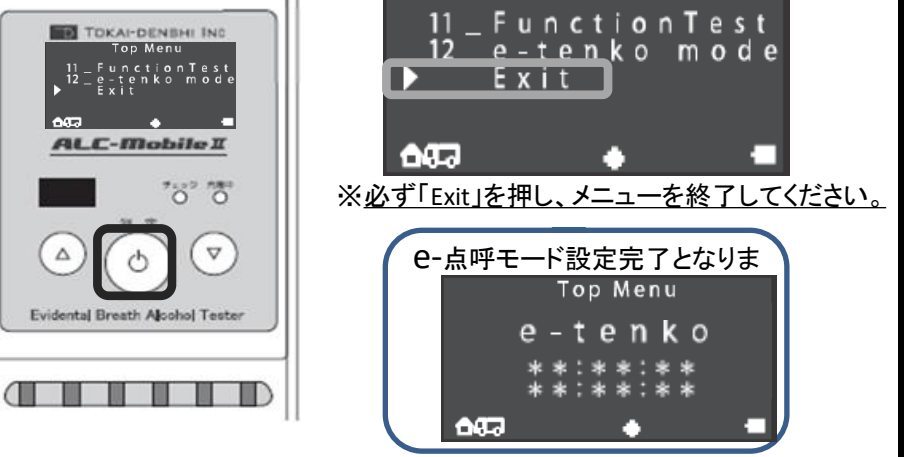

※Mobile Ⅱ側で「Connect Fail」が表示された場合は、もう1度④から操作を行います。

ご質問・お困りのことがございましたら、 右記フリーコールまでご連絡ください。 東海電子 MB2\_R2 お客様対応専用ダイヤル 0120-609-100

#### \*MobileIL\_ALC-Mobile/ペアリング方法\*

※ALC-Mobile IIは2028年9月30日をもって、全ての校正対応・保守サポート業務を終了とさせていただきます。

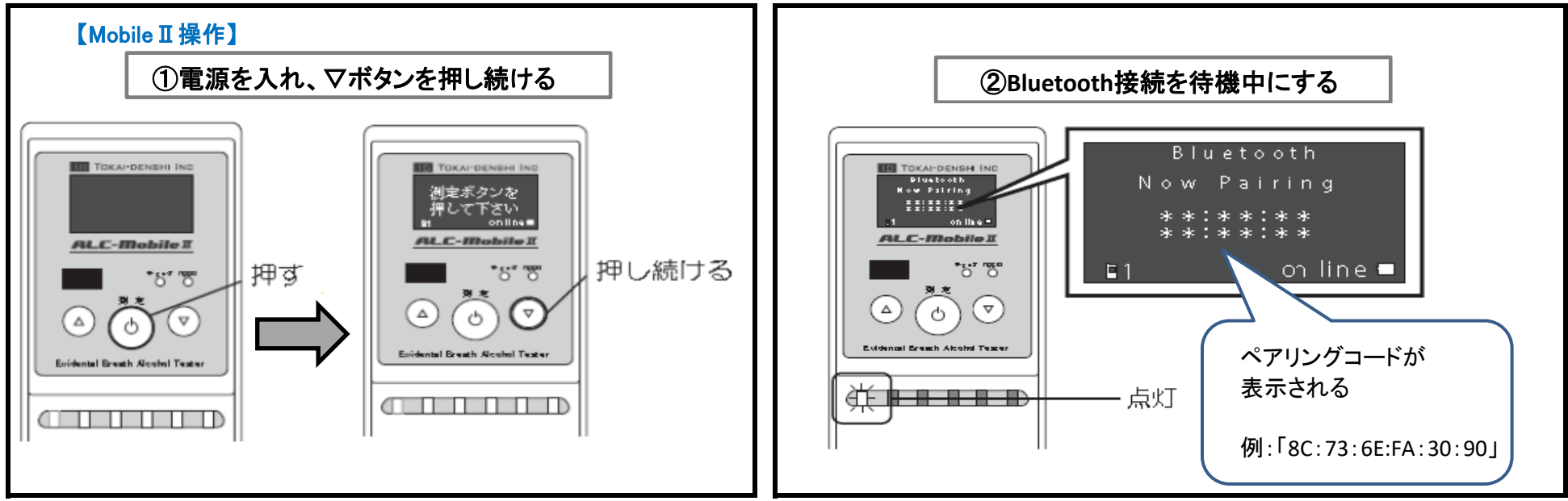

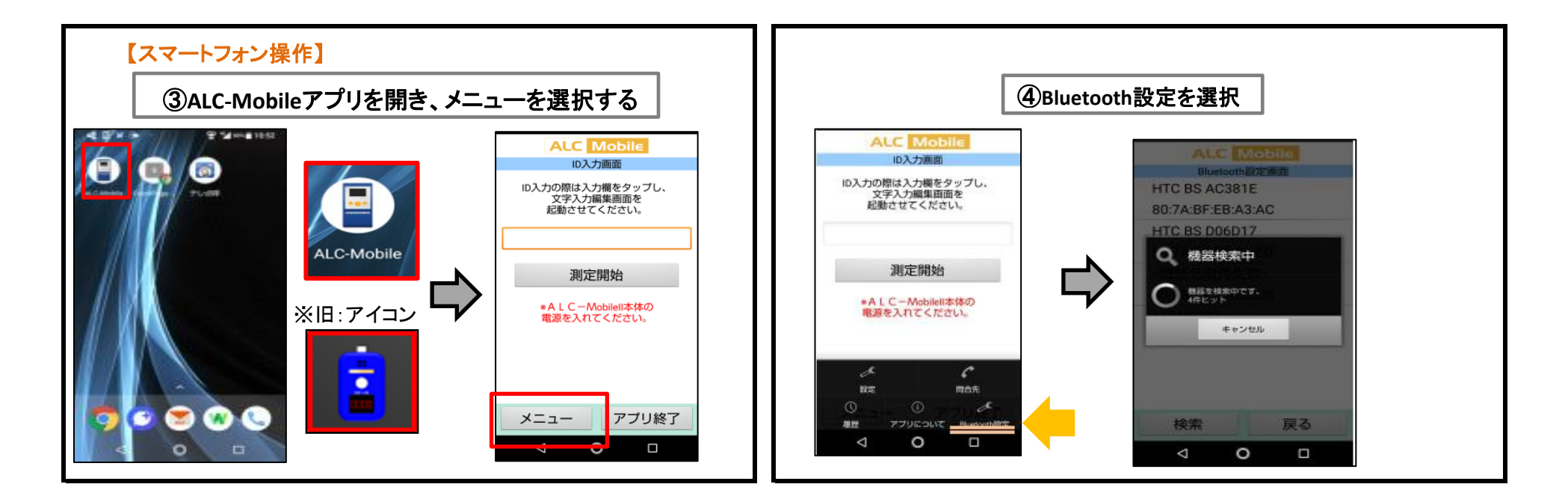

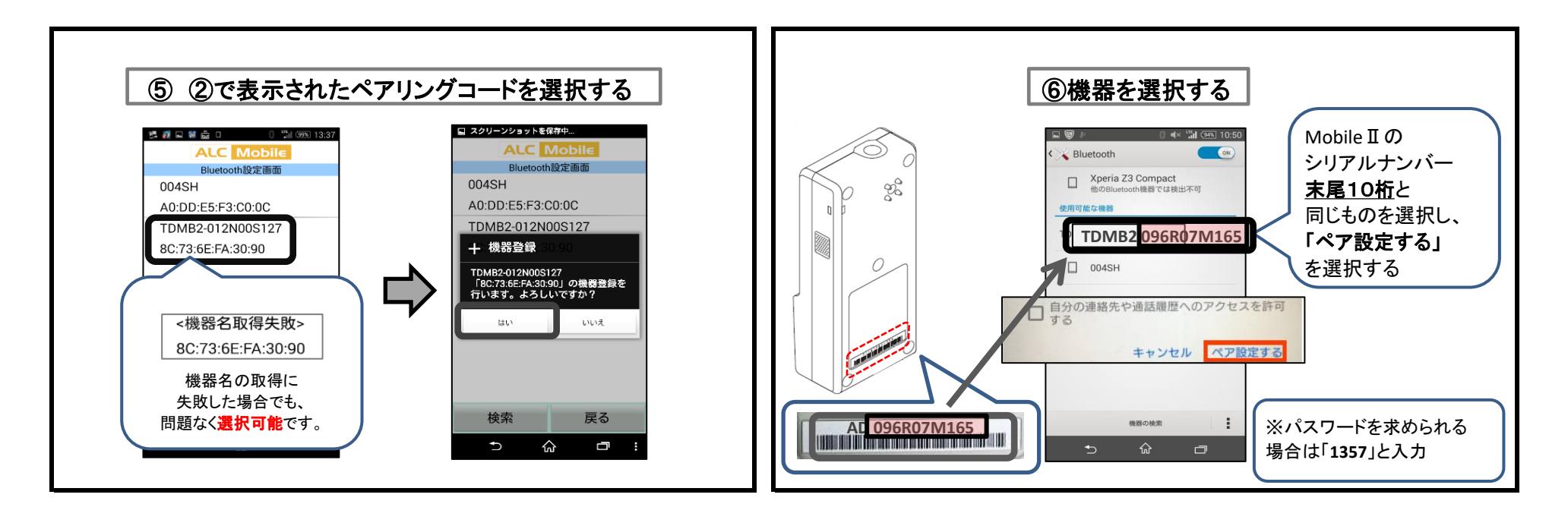

| ⑦ペアリング完了 | ⑧mobile II 完了画面 |
|----------|-----------------|
|          |                 |

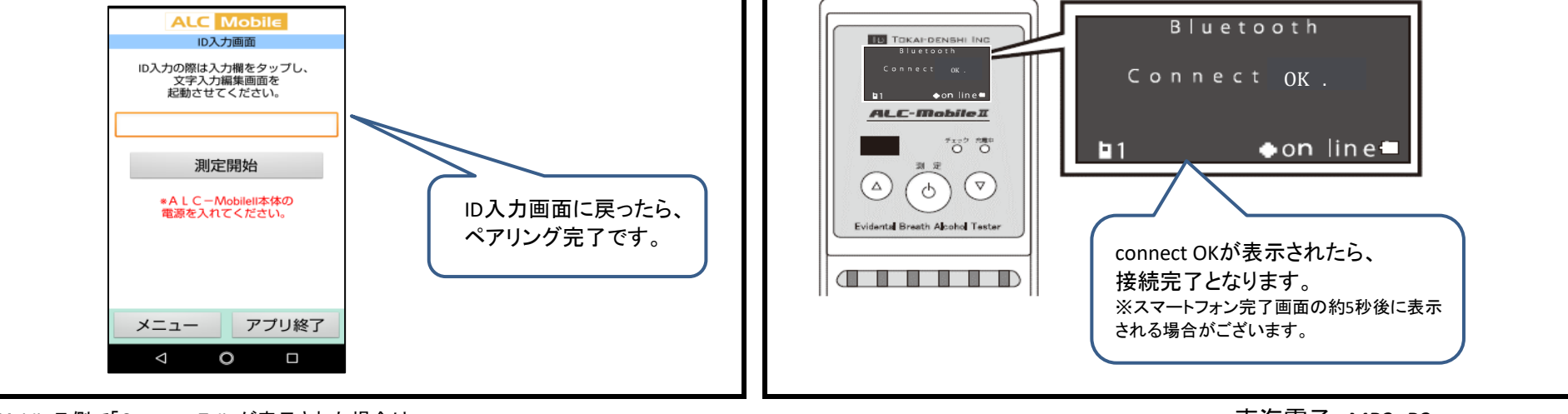

※Mobile II 側で「Connect Fail」が表示された場合は もう1度②→④~⑥の操作を行います。

ご質問・お困りのことがございましたら、 右記フリーコールまでご連絡ください。

#### 東海電子 MB2\_R2 お客様対応専用ダイヤル 0120-609-100

#### 運輸安全Uni/ペアリング方法\* ※固定接続モードの場合

※ALC-Mobile II は2028年9月30日をもって、全ての校正対応・保守サポート業務を終了とさせていただきます。

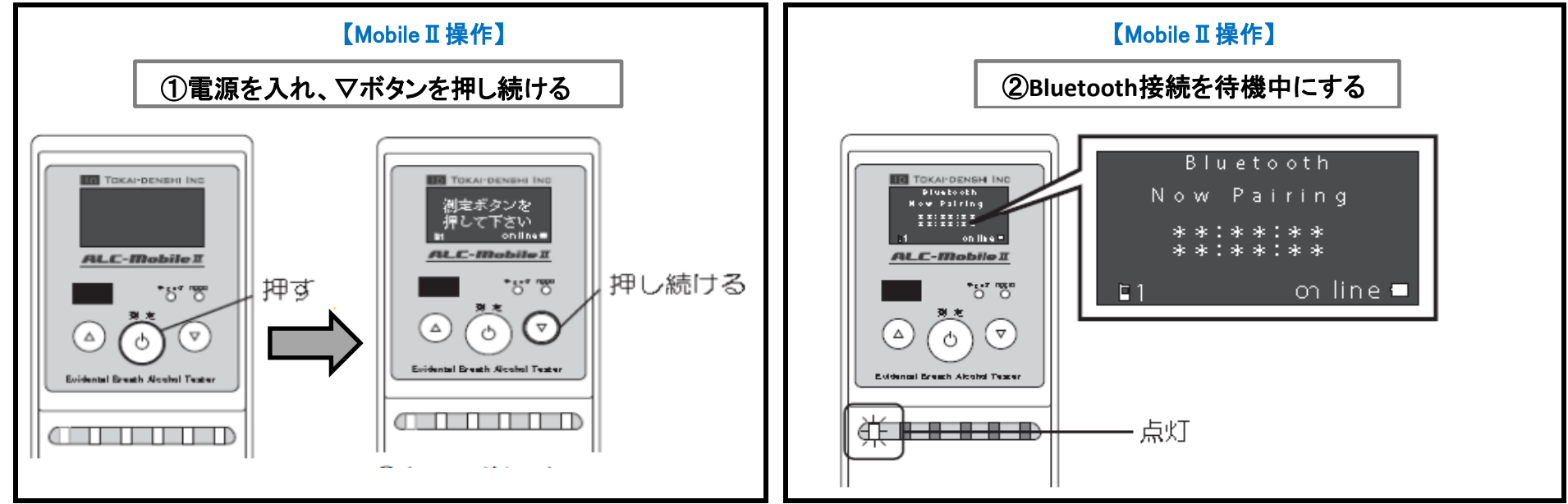

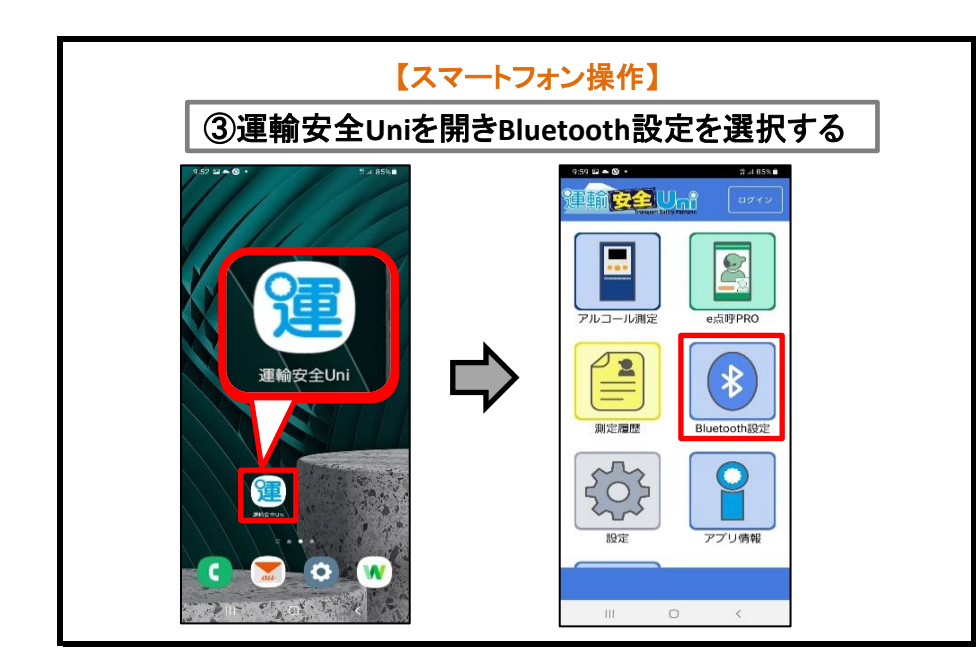

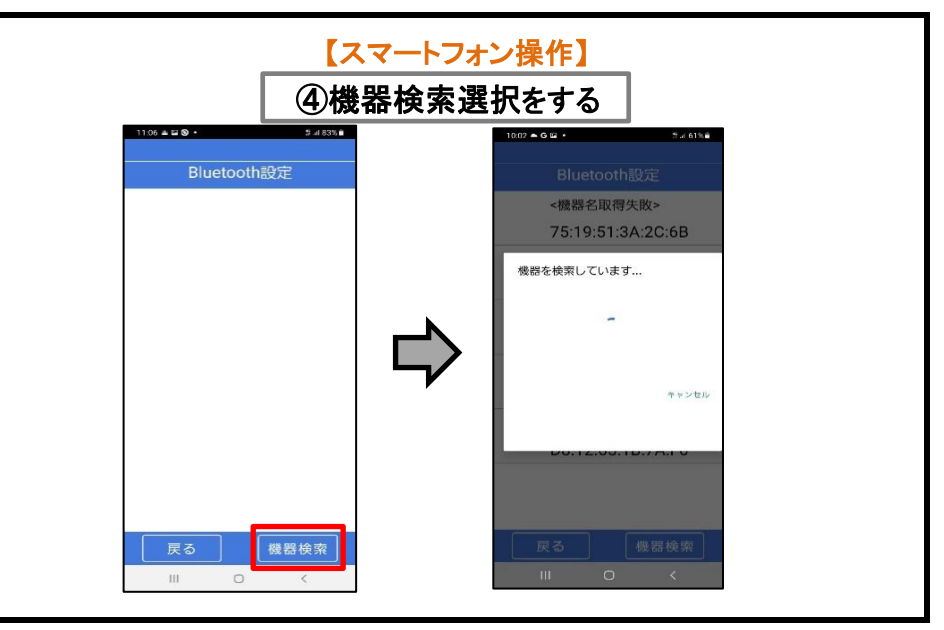

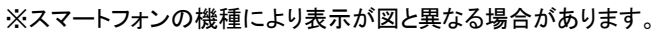

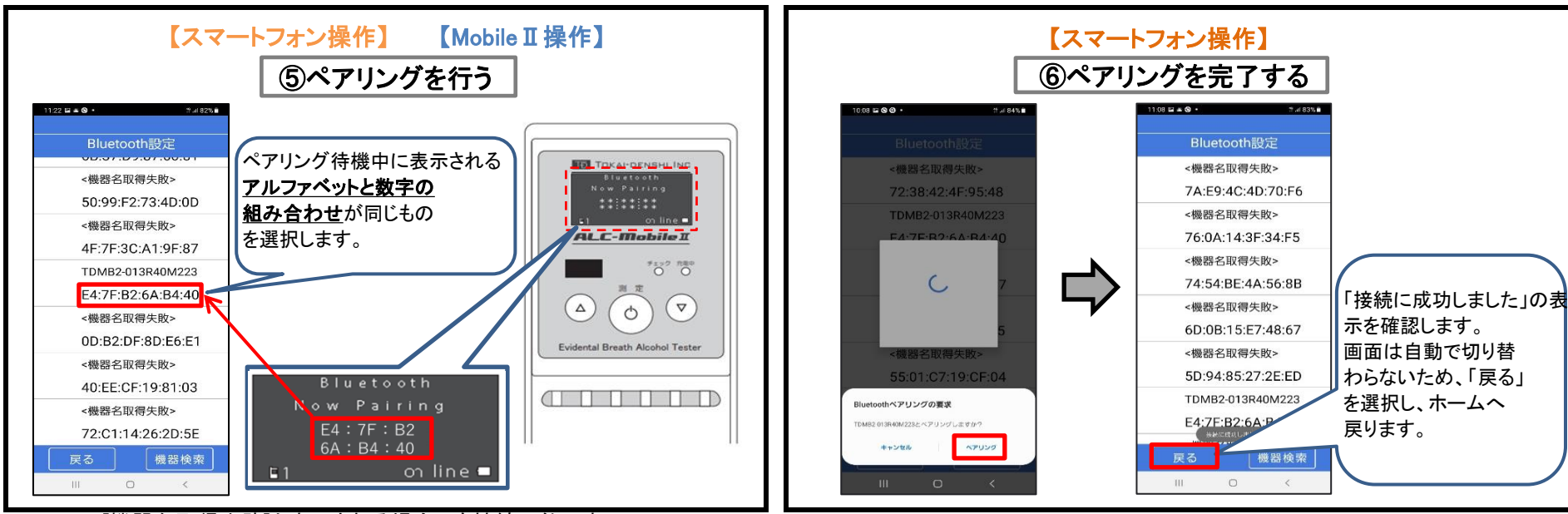

※[機器名取得失敗]と表示される場合でも接続可能です。

| 【スマートフォン操作】    |   |
|----------------|---|
|                |   |
| ⑦ペアリングの登録を確認する | │ |

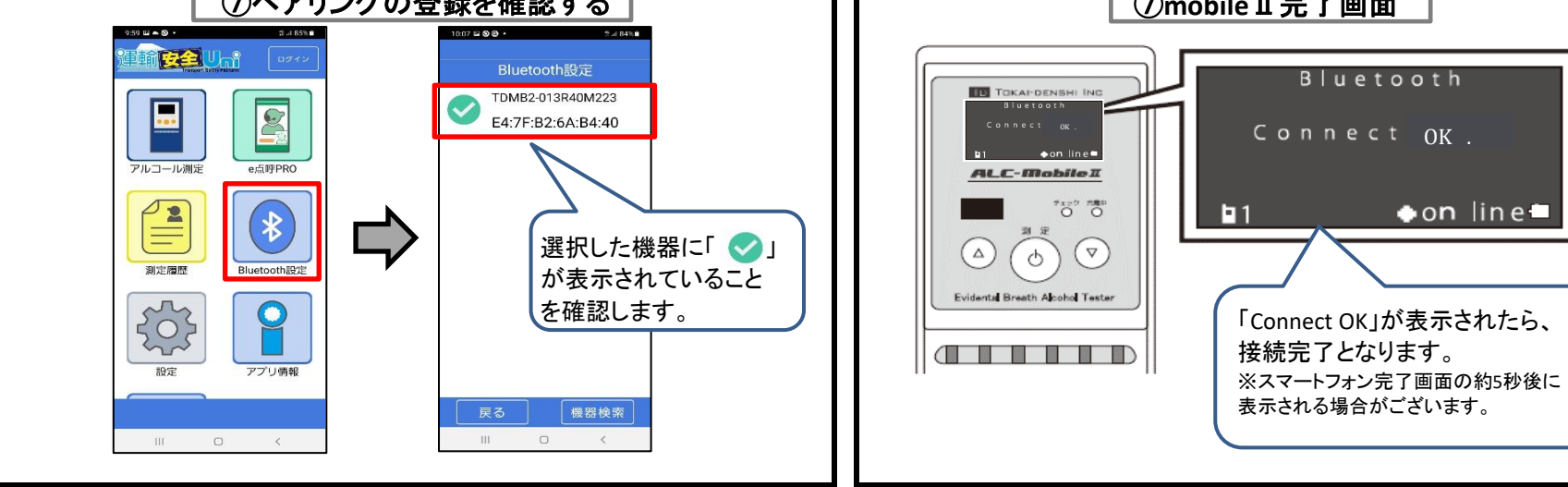

※Mobile Ⅱ 側で「Connect Fail」が表示された場合は もう1度2→4~⑥の操作を行います。

ご質問・お困りのことがございましたら、 右記フリーコールまでご連絡ください。

東海電子 MB2\_R2 お客様対応専用ダイヤル 0120-609-100

♦ on line